## Go to Skype.com. Click on "Sign Up".

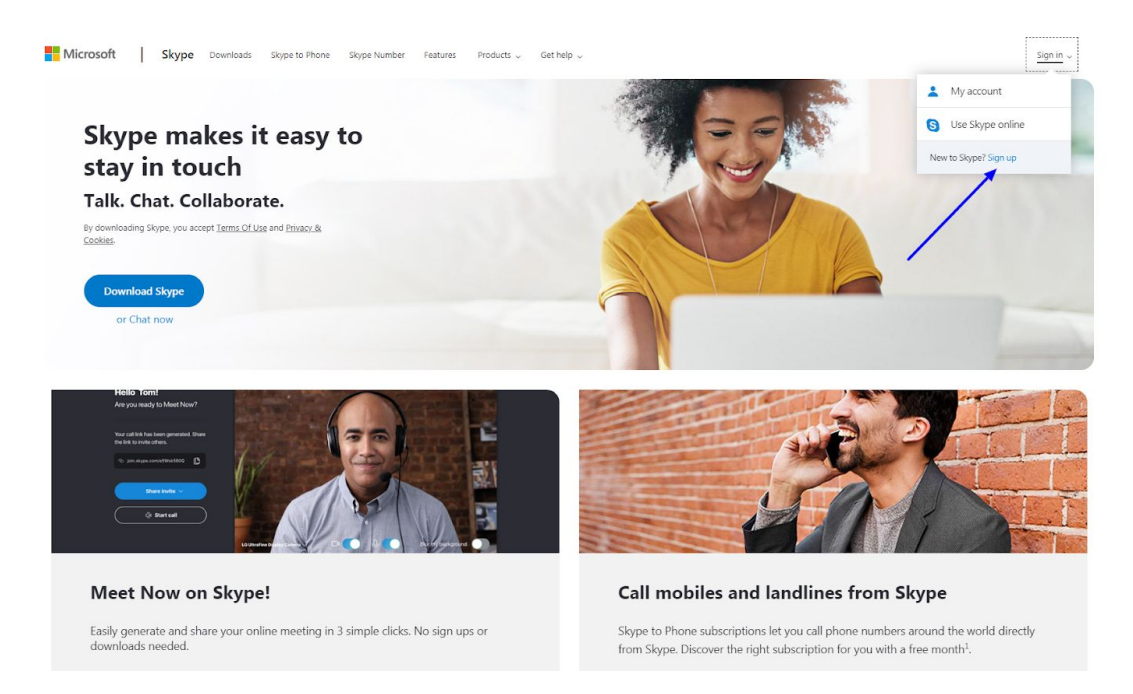

#### Create an account.

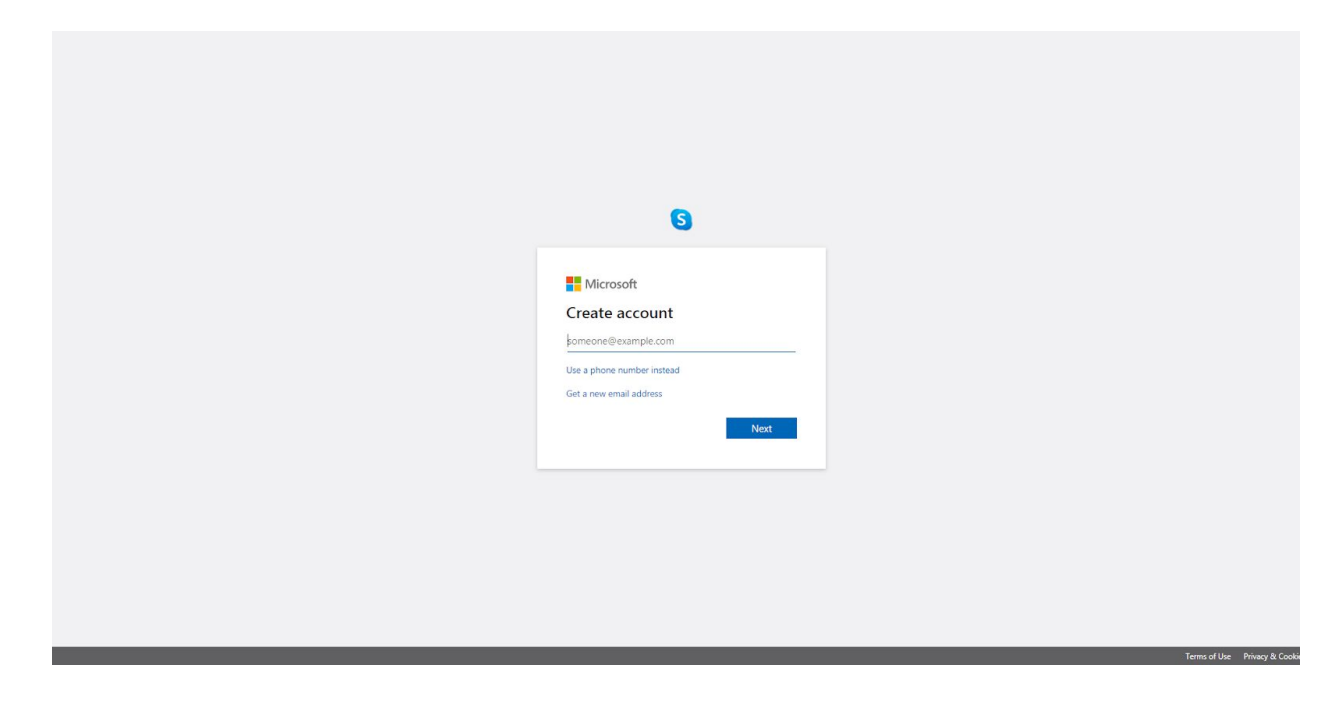

Add your profile picture and details.

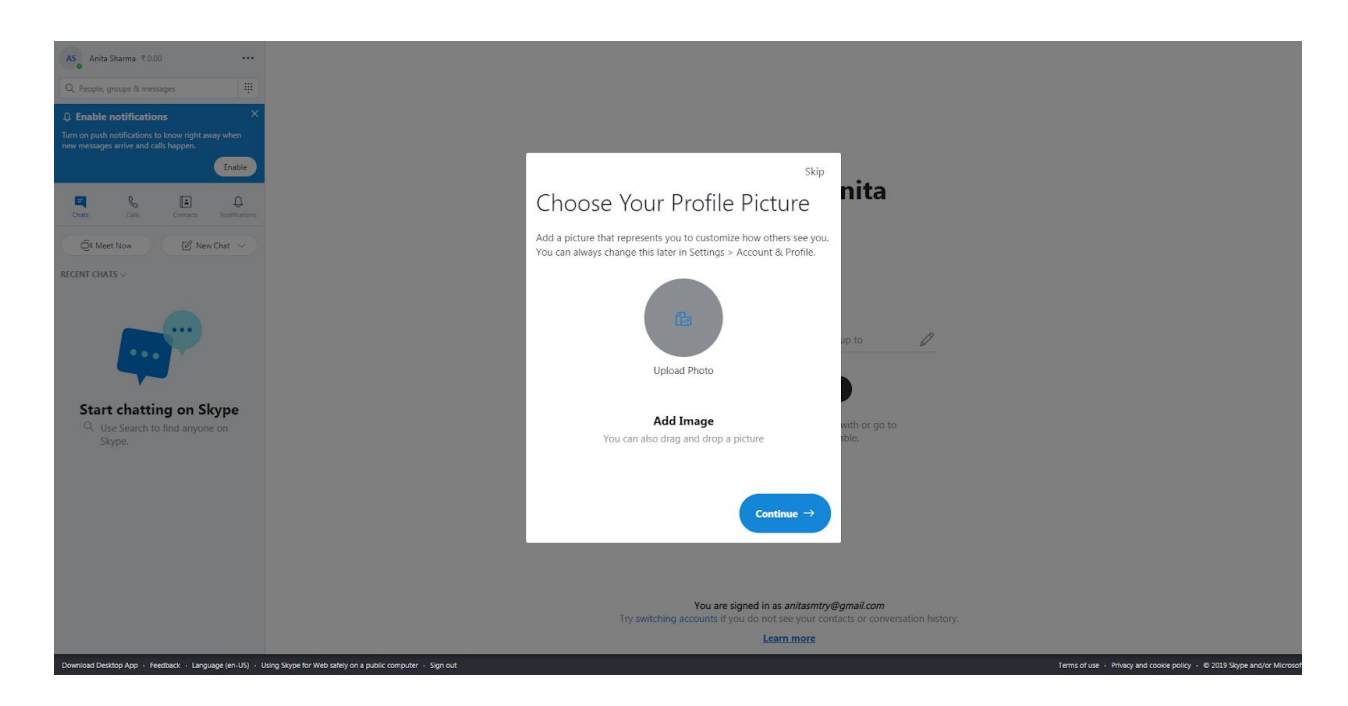

## Go to "Settings".

| AS Anita Sharma ₹ 0.00 ···                             |                                                                                                    |                                                                         |
|--------------------------------------------------------|----------------------------------------------------------------------------------------------------|-------------------------------------------------------------------------|
| Q. People, groups & messages Settings                  |                                                                                                    |                                                                         |
| Chais Cais Conta Sign out                              | pack                                                                                                    |                                                                         |
| Q4 Meet Now 🕑 New Chat 🗸                               | Walcome Anita                                                                                                    |                                                                         |
| RECENT CHATS $\sim$                                    | Welcome, Amia                                                                                                    |                                                                         |
|                                                        | AS                                                                                                    |                                                                         |
| Start chatting on Skype                                | Tell your friends what you're up to                                                                                          |                                                                         |
| Q Use Search to find anyone on Skype.                  | Start a conversation                                                                                                    |                                                                         |
|                                                        | Search for someone to start chatting with or go to                                                                           |                                                                         |
|                                                        | CONTRECT TO 200 MILE DE AVAILABLE.                                                                                           |                                                                         |
|                                                        |                                                                                                    |                                                                         |
|                                                        |                                                                                                    |                                                                         |
|                                                        |                                                                                                    |                                                                         |
|                                                        |                                                                                                    |                                                                         |
|                                                        | You are signed in as anitasmtry@gmail.com<br>Try switching accounts if you do not see your contacts or conversation history. |                                                                         |
|                                                        | Learn more                                                                                                    |                                                                         |
| Download Desktop App + Feedback + Language (en-US) + I | Ising Signe for Web safety on a public computer - Sign out                                                                   | Terms of use - Privacy and cookle policy - @ 2019 Skype and/or Microsof |

To use Skype for calling, you need to buy credits. Click on "Add Funds".

| Anta Sharma 10.00 ***<br>Q. People, groups & ressayes<br>E. S. Carlo Consci Rotharos<br>Data                                                                                                    |                                                                                                    |                                                                                                    |                                                                                   |
|----------------------------------------------------------------------------------------------------|----------------------------------------------------------------------------------------------------|----------------------------------------------------------------------------------------------------|-----------------------------------------------------------------------------------|
| Cet Meet Now<br>ECCENT CHARS ~<br>ECCENT CHARS ~<br>Constrained on the second second sec | <ul> <li>×</li> <li>Settings</li> <li>Â Account &amp; Profile</li> <li>General</li> <li>Appearance</li> <li>Audio &amp; Video</li> <li>Calling</li> <li>Calling</li> <li>Messaging</li> <li>Notifications</li> <li>Contacts</li> <li>Help &amp; Feedback</li> </ul> | YOUR SKYYF PROFILE       Profile picture     Add photo       E Skype Name     Ivec.dd.       E Enall     @gmail.com       Birthday     Add birthday       MANARE     Cal phone at affordable rates       Cal phone at affordable rates     Add funda       Winage hour you are seen on Skype     Car       Manage hour you are seen on Skype     Car       Manage hour you are seen on Skype     Car <tr< th=""><th></th></tr<> |                                                                                   |
| Download Desitop App + Feedback + Language (en-US) +                                                                                                    | burg Sugne for Web safely on a public computer - Sign out                                                                                                    | You are signed in as                                                                                                    | insTOTY.<br>Terms of use - Philagy and cooke policy - @ 2013 Jappe and/or Microso |

# Hit "Continue".

| A Conta Sharman (100)                                              | ×                                                                                                    | ← Skype to Phone                                                                                                    |                                                         |
|--------------------------------------------------------------------|----------------------------------------------------------------------------------------------------|----------------------------------------------------------------------------------------------------|---------------------------------------------------------|
| Start chatting on Skype<br>• Use Seart to find anyone on<br>Skype. | Settings<br>Account & Profile<br>General<br>Setting<br>Audio & Video<br>Calling<br>Messaging<br>Notifications<br>Contacts<br>Help & Feedback | <image/>                                                                                                    |                                                         |
| Downoad Deatop Age - Kestead: - Language (er. 13) - C              | sting Supple for Web safety on a public computer - Sign out                                                                                  | You are signed in as @gmail.com<br>Try switching accounts if you do not see your contacts or conversation his<br>Learn more | itory.<br>Terms of use - Princy and cooke policy - @ 20 |

You can select your plan from here or scroll down and click on "view all subscriptions".

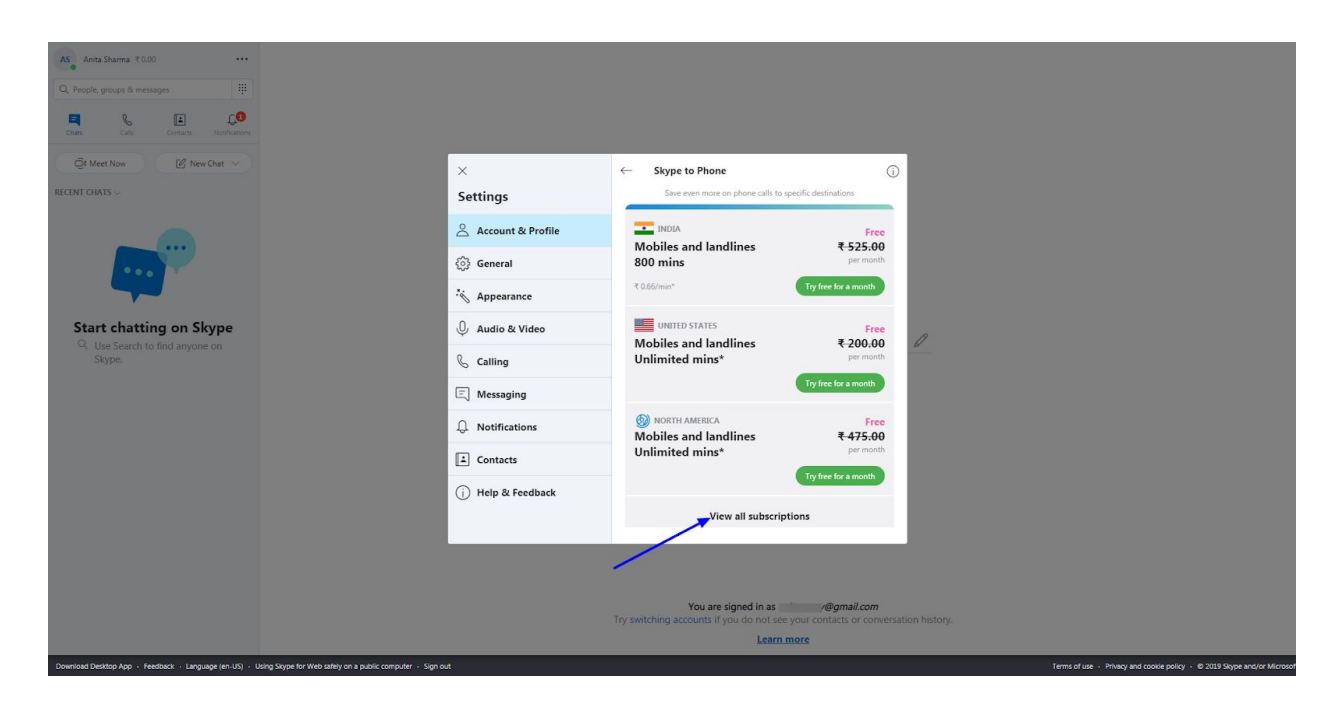

Select your plan and click "Try Free for a Month".

| Make international calls around the world<br>Find out how little it costs to dial home and abroad with Skype's international call rates |                            |                                   |                                          |  |  |  |
|----------------------------------------------------------------------------------------------------|----------------------------|-----------------------------------|------------------------------------------|--|--|--|
|                                                                                                    | Where do you want to call? |                                   |                                          |  |  |  |
|                                                                                                    |                            | or call anywhere using Skype Cred | t.                                       |  |  |  |
|                                                                                                    | ₽ RECO                     | DMMENDED                          |                                          |  |  |  |
| UNITED STATES<br>Subscription                                                                                                    | -                          | INDIA<br>Subscription             | NORTH AMERICA<br>Subscription            |  |  |  |
| Mobiles and landlines<br>Unlimited mins*                                                                                                | Mobiles a<br>800           | and landlines<br>) mins*          | Mobiles and landlines<br>Unlimited mins* |  |  |  |
| ₹ 200.00                                                                                                    | ₹ 52                       | 25.00                             | ₹ 475.00                                 |  |  |  |
| Try free for a month                                                                                                    | Try free                   | for a month                       | Try free for a month                     |  |  |  |
|                                                                                                    | 100 M                      | 100                               |                                          |  |  |  |

Continue.

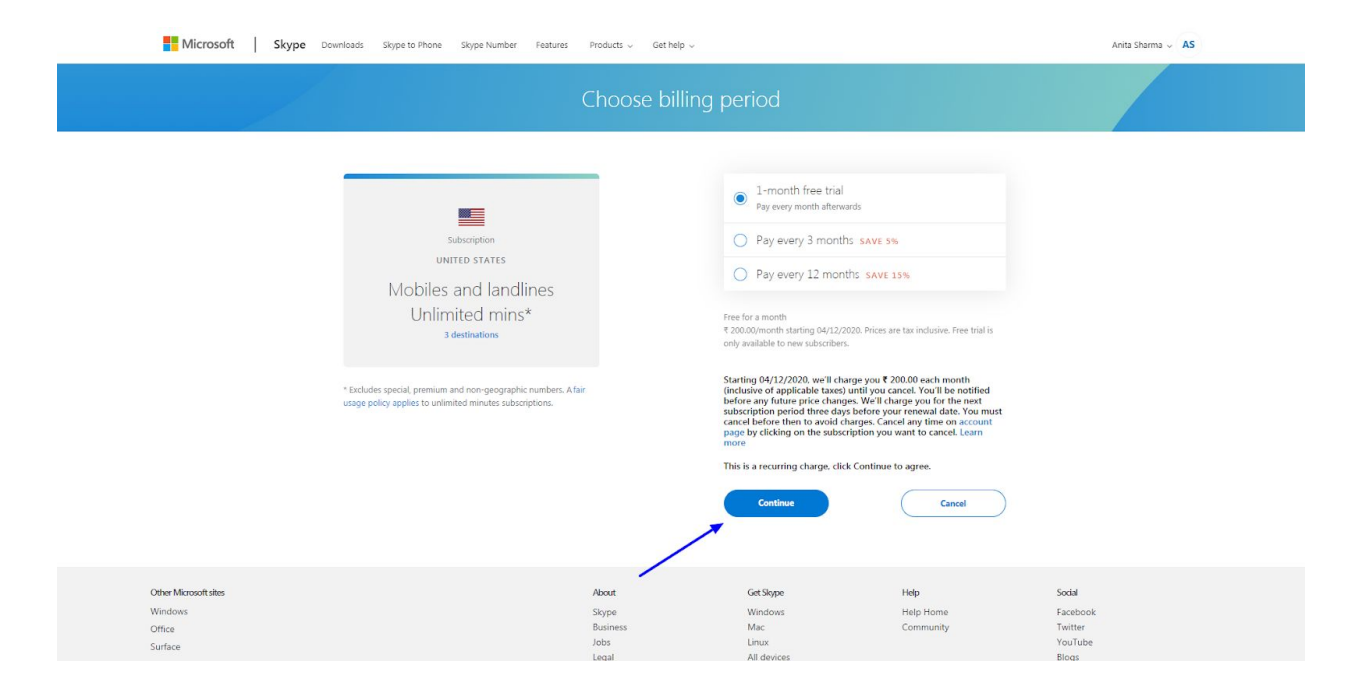

### Add details and checkout.

| Microsoft Skype Downloa | ds Skype to Phone Skype Number Features | Products 🗸 🦳 Get help 🤟 |                                                                                                    |                                                                                                    | Anita Sharma 🗸 🔥 🗚 |
|-------------------------|-----------------------------------------|-------------------------|----------------------------------------------------------------------------------------------------|----------------------------------------------------------------------------------------------------|--------------------|
|                         | E                                       | nter billing address    |                                                                                                    |                                                                                                    |                    |
|                         | First name                              |                         | YOUR ORDER<br>United States unlimite<br>and landlines - monthi<br>1 month free trial<br>Total ()<br>* # 200.00/month starting<br>are tax includve.<br>In some acase your other<br>this we convent the cost of you<br>as prevailing European Cerror | Change order<br>d nins mobiles<br>y subscription<br>R 0.00 *<br>104/12/2020. Prices<br>ursercy will no be<br>hod secty. To solve<br>ur order automatically<br>il Bank rates: |                    |
|                         |                                         |                         |                                                                                                    |                                                                                                    |                    |

|                                                                                                    |                                                                                                    | Thank you                                                                                   |                                                                                                    |                                                                                                    |  |
|----------------------------------------------------------------------------------------------------|----------------------------------------------------------------------------------------------------|---------------------------------------------------------------------------------------------|----------------------------------------------------------------------------------------------------|----------------------------------------------------------------------------------------------------|--|
| Your card does not<br>uninterupted service<br>Please purchase Sky<br>of payment to cover                                   | support recurring payments. To<br>s, we'll take future payments fro<br>pe Credit here to ensure you ha<br>the charges. | ensure you enjoy<br>m your Skype Credit balance,<br>ve enough funds at the time             | ORDER ID 804500<br>United States unlimited<br>and landlines - monthl<br>1 month free trial                                                                                                    | 00001957552022<br>d mins mobiles<br>ly subscription                                                                                                    |  |
| <ul> <li>Your order has be</li> <li>A confirmation ei</li> <li>the order has be</li> <li>NEXT STEPS TO MAKE THE</li> </ul> | een placed<br>mail will be sent to:<br>en processed,<br>MOST OF YOUR PURCHASE                                          | @gmail.com once                                                                             | 18% GST ①<br>Total<br>* ₹ 236.00/month starting<br>are tax inclusive.                                                                                                    | ₹ 0.00<br>₹ 0.00 *<br>04/12/2020. Prices                                                                                                    |  |
| Set your Caller ID<br>Let friends and family<br>know it's you who is<br>calling<br>Set Caller ID                           | Get a Skype Number<br>Get a local Skype<br>Number and answer<br>incoming calls on Skype<br>Get a number                | Get Skype Credit<br>Call and send SMS<br>around the world with<br>Skype<br>Get Skype Credit | Starting 04/12/2020, w<br>236.00 each month (inc<br>applicable taxes) until y<br>be notified before any i<br>changes. We'll charge y<br>subscription period thr<br>your renewal date. You<br>before then to avoid ch<br>time on account page t<br>subscription you want to | e'll charge you ₹<br>Jusive of<br>Jusive of<br>Uture price<br>ou for the next<br>ee days before<br>must cancel<br>arges. Cancel any<br>y clicking on the<br>to cancel. Learn |  |
| Continue                                                                                                    |                                                                                                    |                                                                                             | more<br>This is a recurring char                                                                                                    | je.                                                                                                    |  |

# Get a Skype Number.

| Microsoft Skype Downloads Skype to Phone Skype Number                                                   | Features Products v Get help v                                                                                                    | Anita Sharma 🗸 🔥 🗛 |
|----------------------------------------------------------------------------------------------------|----------------------------------------------------------------------------------------------------|--------------------|
| My account                                                                                              |                                                                                                    |                    |
| Anita Sharma Profile completeness 50% Call phones, send SMS Discover credit                             | Call anyone on their mobile or landline, even if they're not on Skype<br>Check out our low rates for calling mobiles and landlines, then try it for yourself.<br>Learn how to call phones |                    |
| 1 subscription                                                                                          | Manage features                                                                                                    |                    |
| United states unimitted<br>minis mobiles and<br>landlines - monthly<br>subscription<br>Unimited (Manage | UD     C#     ID       Caller ID     ✓     Skype To Go                                                                                                    |                    |
| Add subscription                                                                                        | Usage (last 30 days)                                                                                                    |                    |
| Edit profile<br>Change password<br>Frequently asked<br>questions                                        | 0<br>and landines                                                                                                    |                    |

| Microsoft Skype Downloads | Skype to Phone Skype Number  | Features Products ~ Get hel | 0 ~                                                                         |                                  | Anita Sharma 🗸 🗛 🗛                                                   |
|---------------------------|------------------------------|-----------------------------|-----------------------------------------------------------------------------|----------------------------------|----------------------------------------------------------------------|
|                           | <ul> <li>Features</li> </ul> |                             |                                                                             |                                  |                                                                      |
|                           | $\bigcirc$                   |                             |                                                                             |                                  |                                                                      |
|                           |                              |                             |                                                                             |                                  |                                                                      |
|                           | CID.                         | <u>ل</u>                    | 3                                                                           | (→                               |                                                                      |
|                           | Caller ID                    | Skype Number                | Skype To Go                                                                 | Call forwarding and voicemail    |                                                                      |
|                           |                              | Skype Number                | s                                                                           |                                  |                                                                      |
|                           |                              | Skype Numbers               | let family, friends and colleagues ca                                       | II a number from their mobile or |                                                                      |
|                           |                              | Numbers are av              | rates and you answer on Skype whe<br>ailable in over 20 countries/regions a | and include voice messaging so   |                                                                      |
|                           |                              | Got a Share N               | umbar                                                                       | ne.                              |                                                                      |
|                           |                              | Get a Skype N               | umber                                                                       |                                  |                                                                      |
|                           |                              |                             |                                                                             |                                  |                                                                      |
|                           |                              | /                           |                                                                             |                                  |                                                                      |
| Other Microsoft sites     | 1                            | About                       | Get Skype                                                                   | Help                             | Social                                                               |
| Windows                   |                              | Skype                       | Windows                                                                     | Help Home                        | Facebook                                                             |
| Office                    |                              | lobs                        | Linux                                                                       | Community                        | YouTube                                                              |
| Surface                   |                              | Legal                       | All devices                                                                 |                                  | Blogs                                                                |
| Windows Phone             |                              | Advertise                   |                                                                             |                                  |                                                                      |
| Mobile Devices            |                              | Sitemap                     |                                                                             |                                  |                                                                      |
| XBOX                      |                              | Developer                   |                                                                             |                                  |                                                                      |
| MSN                       |                              | Interviews                  |                                                                             |                                  |                                                                      |
| Bing                      |                              |                             |                                                                             |                                  |                                                                      |
| Microsoft Store           |                              |                             |                                                                             |                                  |                                                                      |
| ⊕ English ∨               |                              |                             |                                                                             |                                  | 📈 No emergency calls with Skype                                      |
|                           |                              |                             |                                                                             | Phone is not a second second     | and framework holes have send as of his could far an even of the set |

# Select from country options.

| Microsoft Skype Downloa | ds Skype to Phone Skype Number Features Products $\sim$ Get help $\sim$ | Anita Sharma 🗸 🔒 |
|-------------------------|-------------------------------------------------------------------------|------------------|
|                         | Get a phone number<br>for all your needs                                |                  |
|                         |                                                                         |                  |

#### Choose a country/region and buy your new Skype Number

|               |                | XX        | ٠           |             | -            |
|---------------|----------------|-----------|-------------|-------------|--------------|
| United States | United Kingdom | Australia | Japan       | Brazil      | Germany      |
|               |                |           |             |             |              |
| *             | •              | *         | _           |             |              |
| Hong Kong SAR | Mexico         | Chile     | Colombia    | Czechia     | Denmark      |
|               |                |           |             |             |              |
| _             | +-             |           | =           |             | :0:          |
| Estonia       | Finland        | France    | Hungary     | Ireland     | Korea        |
|               |                |           |             |             |              |
| *             | <b>**</b>      |           | -           |             |              |
| Malta         | New Zealand    | Poland    | Dueste Rice | Companya in | Cauth Africa |

### Continue.

| Microsoft Skype Downloads Skype to Phone Skype Number Features Products ~ | Get help v                              | Anita Sharma 🧹 🗛 |
|---------------------------------------------------------------------------|-----------------------------------------|------------------|
| Get a se<br>on ye                                                         | cond number<br>our phone                |                  |
| Here is your local n                                                      | umber - Edgar, Wisconsin                |                  |
| (715)                                                                     | 352-4345                                |                  |
| 2-way SMS enabled                                                         | و <mark>رات</mark><br>Caller ID enabled |                  |
|                                                                           | Continue                                |                  |

| > |
|---|
| > |
|   |

## Continue.

| Microsoft Skype Downlo                                                 | ads Skype to Phone Skype Number Features         | Products 🗸 🦷 Get help 🗸                                   |                                                                                                    |                                                                                                    | Anita Sharma 🗸 🛛 🗛                               |
|------------------------------------------------------------------------|--------------------------------------------------|-----------------------------------------------------------|----------------------------------------------------------------------------------------------------|----------------------------------------------------------------------------------------------------|--------------------------------------------------|
|                                                                        |                                                  | Choose billing                                            | period                                                                                                    |                                                                                                    |                                                  |
|                                                                        | skype Number<br>UNITED STATES<br>+1 715 352 4345 |                                                           | Pay every month     Pay every 3 months sa     Pay every 3 months sa     Pay every 12 months sa     Pay every 12 months sa     E 480.50 / every month     Dies are tax inclusive.     Starting today, we'll charge you't 4     applicable taxed until you'r care b     pariod three days before you'r care     parage by reliking on the subscription     months is a recurring charge. dick Con     Continue | VE 5%<br>AVE 50%<br>80.50 each month (inclusive of<br>our lib e notified before any<br>our for the nest subscription<br>val date. You must cancel<br>ou for the nest subscription<br>val date. You must cancel<br>invert to agree. |                                                  |
| Other Microsoft sites<br>Windows<br>Office<br>Surface<br>Windows Phone |                                                  | About<br>Skype<br>Business<br>Jobs<br>Legal<br>Advertises | Get Sløppe<br>Windows<br>Mac<br>Linux<br>All devices                                                                                                    | Help<br>Help Home<br>Community                                                                                                    | Sodal<br>Facebook<br>Twitter<br>YouTube<br>Blogs |

## Add credits.

| Check your order                                                                                                    | and pay                                                                                                    |
|----------------------------------------------------------------------------------------------------|----------------------------------------------------------------------------------------------------|
| SELECT YOUR PAYMENT METHOD                                                                                                    | YOUR ORDER Change order                                                                                                    |
| 0                                                                                                    | Skype Number, 1 month subscription                                                                                                    |
| Skype Credit                                                                                                    | Total ① ₹480.50 *                                                                                                    |
| SKYPE CREDIT                                                                                                    | * Prices are tax inclusive                                                                                                    |
| You can purchase this order using Skype Credit, but you'll need to add more<br>credit to your balance first.                                                                                                    | supported by a payment method directly. To solve<br>this we convert the cost of your order automatically<br>as prevailing European Central Bank rates. |
| By clicking "Pay now", you agree to the Microsoft Services Agreement and Pri<br>and Cookes policy, and that your Skype Number will be deemed allocated to<br>you, thereby losing any right to a "cooling off" period to cancel the purchase<br>obtain a refund. | acy<br>ar                                                                                                    |
| Starting today, we'll charge you ₹ 480.50 each month (inclusive of applicable tax                                                                                                    | es)                                                                                                    |
| for the next subscription period three days before your renewal date. You must                                                                                                    | you.                                                                                                    |
| cancel before then to avoid charges. Cancel any time on your account page by<br>clicking on the subscription you want to cancel, Learn more                                                                                                    |                                                                                                    |
| This is a recurring charge.                                                                                                    |                                                                                                    |
| Pay now Cancel order                                                                                                    |                                                                                                    |

Select your plan and checkout.

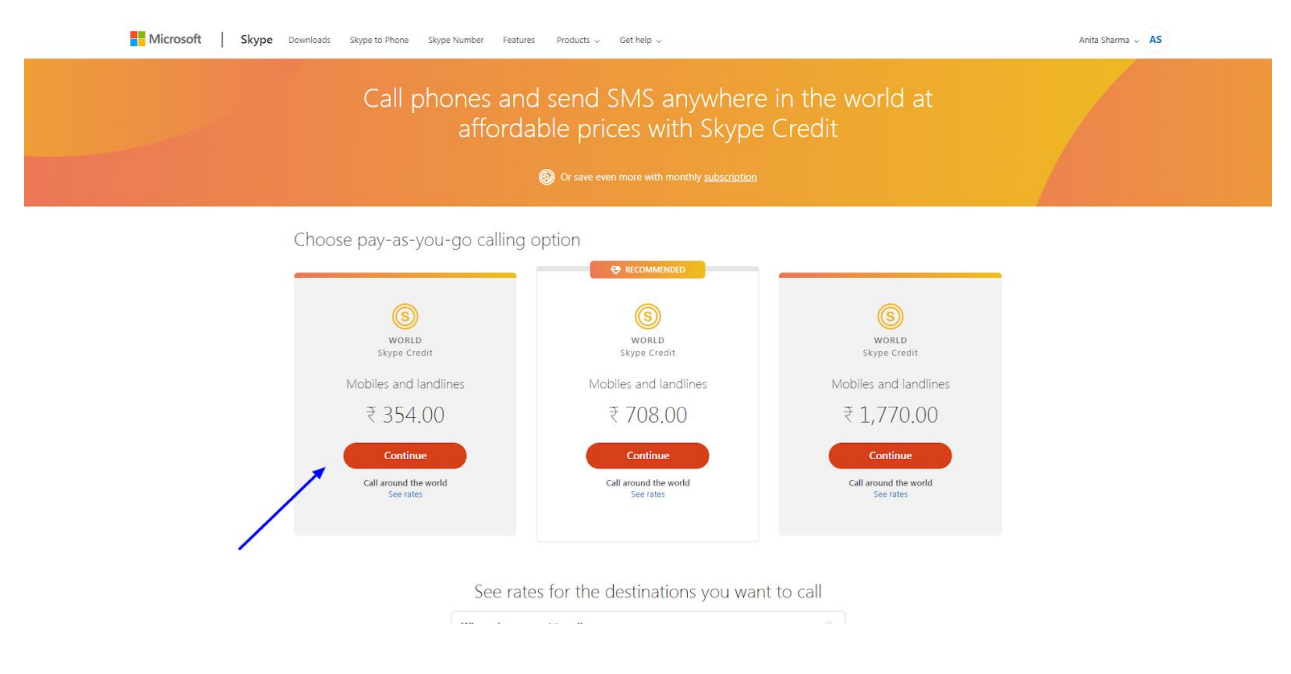

Continue.

| Microsoft Skype Downloads Skype to Phone Skype Number Features Products - Get help - |                                                                                                    |                                                              |                                                                           |                             | Anita Sharma 🗸 🔥 🗛                     |                               |
|--------------------------------------------------------------------------------------|----------------------------------------------------------------------------------------------------|--------------------------------------------------------------|---------------------------------------------------------------------------|-----------------------------|----------------------------------------|-------------------------------|
|                                                                                      |                                                                                                    |                                                              | Thank you                                                                 |                             |                                        |                               |
|                                                                                      | <ul> <li>Your order has been placed</li> <li>A confirmation email will be sent to:<br/>the order has been processed.</li> </ul> |                                                              | @gmail.com once                                                           | ORDER<br>Skype<br>18% G     | ID 804500000195774<br>Credit<br>ST ① 3 | 43621<br>₹ \$4.00             |
|                                                                                      | NEXT STEPS TO MAKE THE M                                                                                                    | 10ST OF YOUR PURCHASE                                        |                                                                           | Total                       | ₹ 35                                   | 54.00 *                       |
|                                                                                      | Get your Caller ID<br>Let friends and family<br>know it's you who is                                                            | Get a Skype Number<br>Get a local Skype<br>Number and answer | Get a subscription<br>Save money with better<br>rates, get a subscription | * Prices                    | are tax inclusive.                     |                               |
|                                                                                      | calling<br>Set Caller ID                                                                                                    | incoming calls on Skype<br>Get a number                      | to call phones<br>Get a subscription                                      |                             |                                        |                               |
|                                                                                      | Continue                                                                                                    |                                                              |                                                                           |                             |                                        |                               |
| Other Microsoft sites<br>Windows                                                     |                                                                                                    | About<br>Skype<br>Busine                                     | 200                                                                       | Get Skype<br>Windows<br>Mac | Help<br>Help Home<br>Community         | Social<br>Facebook<br>Twitter |

Go to your profile and to make a call click on "**New Call**". A dialpad will pop up. Now you can make calls via Skype.

| C Progle groups & messages III<br>C Progle groups & messages III<br>Cost Cost Costactin Frontieren                                                                                                    |                                                            |                     |                                               |               |                                                                        |
|----------------------------------------------------------------------------------------------------|------------------------------------------------------------|---------------------|-----------------------------------------------|---------------|------------------------------------------------------------------------|
| Qt Meet Now Qt New Cal                                                                                                    |                                                            | India ~             | ക                                             |               |                                                                        |
| ALL ~                                                                                                    |                                                            |                     |                                               |               |                                                                        |
| RECENT CALLS                                                                                                    |                                                            |                     |                                               |               |                                                                        |
| ALC: NOT THE OWNER OF THE OWNER OF THE OWNER OWNER OF THE OWNER OWNER OWNER OWNER OWNER OWNER OWNER OWNER OWNER OWNER OWNER OWNER OWNER OWNER OWNER OWNER OWNER OWNER OWNER OWNER OWNER OWNER OWNER OWNER OWN                                                                                                    |                                                            |                     |                                               |               |                                                                        |
| and the second second se                                                                                                    |                                                            |                     |                                               |               |                                                                        |
| and a second second sec | Skype to Phone<br>Credit: C\$2.91<br>Subscription: 60 mins |                     | Get credit                                    | nto <i>R</i>  |                                                                        |
|                                                                                                    | 1                                                          | 2                   | 3                                             |               |                                                                        |
| and the second second se                                                                                                    | 4                                                          | 5                   | 6                                             |               |                                                                        |
| The second second second second second second second second second second second second second second second se                                                                                                    | ghi<br>7                                                   | jkl<br>O            | mno                                           | with or go to |                                                                        |
| The second second second second second second second second second second second second second second second se                                                                                                    | pqrs                                                       | <b>O</b><br>tur     | wxyz                                          | ible.         |                                                                        |
| And the second second se                                                                                                    | ,                                                          | 0                   | #                                             |               |                                                                        |
| ALC: NOT THE OWNER OF THE OWNER OF THE OWNER OWNER OF THE OWNER OWNER OWNER OWNER OWNER OWNER OWNER OWNER OWNER OWNER OWNER OWNER OWNER OWNER OWNER OWNER OWNER OWNER OWNER OWNER OWNER OWNER OWNER OWNER OWN                                                                                                    | ē                                                          | R                   | $\langle \times \rangle$                      |               |                                                                        |
|                                                                                                    |                                                            |                     |                                               |               |                                                                        |
| and the second second se                                                                                                    |                                                            |                     |                                               |               |                                                                        |
|                                                                                                    |                                                            |                     |                                               |               |                                                                        |
| Skype Credit ×                                                                                                    |                                                            | hing accounts if yo | ou are signed in as<br>u do not see your cont |               |                                                                        |
| at affordable rates                                                                                                    |                                                            |                     | Learn more                                    |               |                                                                        |
| Download Desktop App + Feedback + Language (en-US) + Using Skype for Web safely on a public computer + Sign out                                                                                                    |                                                            |                     |                                               | n             | erms of use • Privacy and cookie policy • © 2019 Skype and/or Microsof |